Тренинговый Центр Анфисы Бреус

### "Вдохновение"

Пошаговые инструкции по управлению и ведению блога на WordPress

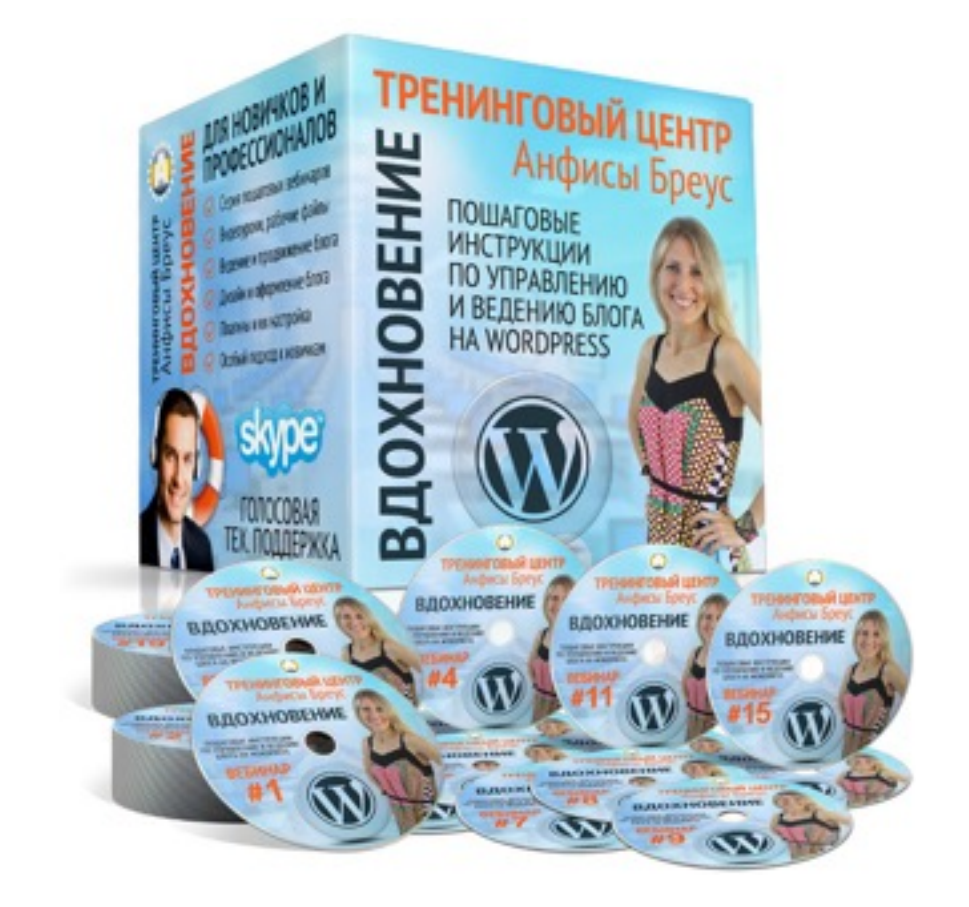

## Урок №53

#### Тема: Оптимизация изображений для поисковиков

#### Вопросы

- Зачем нужны изображения на блоге
- В чем заключается оптимизация изображений для поисковиков
- Подготовка изображения в онлайн photoshop
  - Как обрезать изображение
  - Как уменьшить изображение
  - Как назвать изображение
  - Как уменьшить по весу
- Как указать атрибут alt в изображении и миниатюре
- Как указать атрибут title в ссылке на изображение
- Как дать разрешение поисковикам индексировать изображения
- Метатеги для соцсетей
- Дополнительные материалы

### Зачем изображения на блоге

#### 1. помогает разбиваться текст

- 2. захватывает внимание читателей
- 3. дополняте текст визуальной информацией
- 4. миниатюра отображается социальных сетях (чаще лайкают, делятся и переходят по ссылка статусами с картинками чем без них)
- 5. привлекает дополнительных трафик из поисковиков

#### Как сделать видео во всплывающем окне в шаблоне AB-Inspiration 6.0

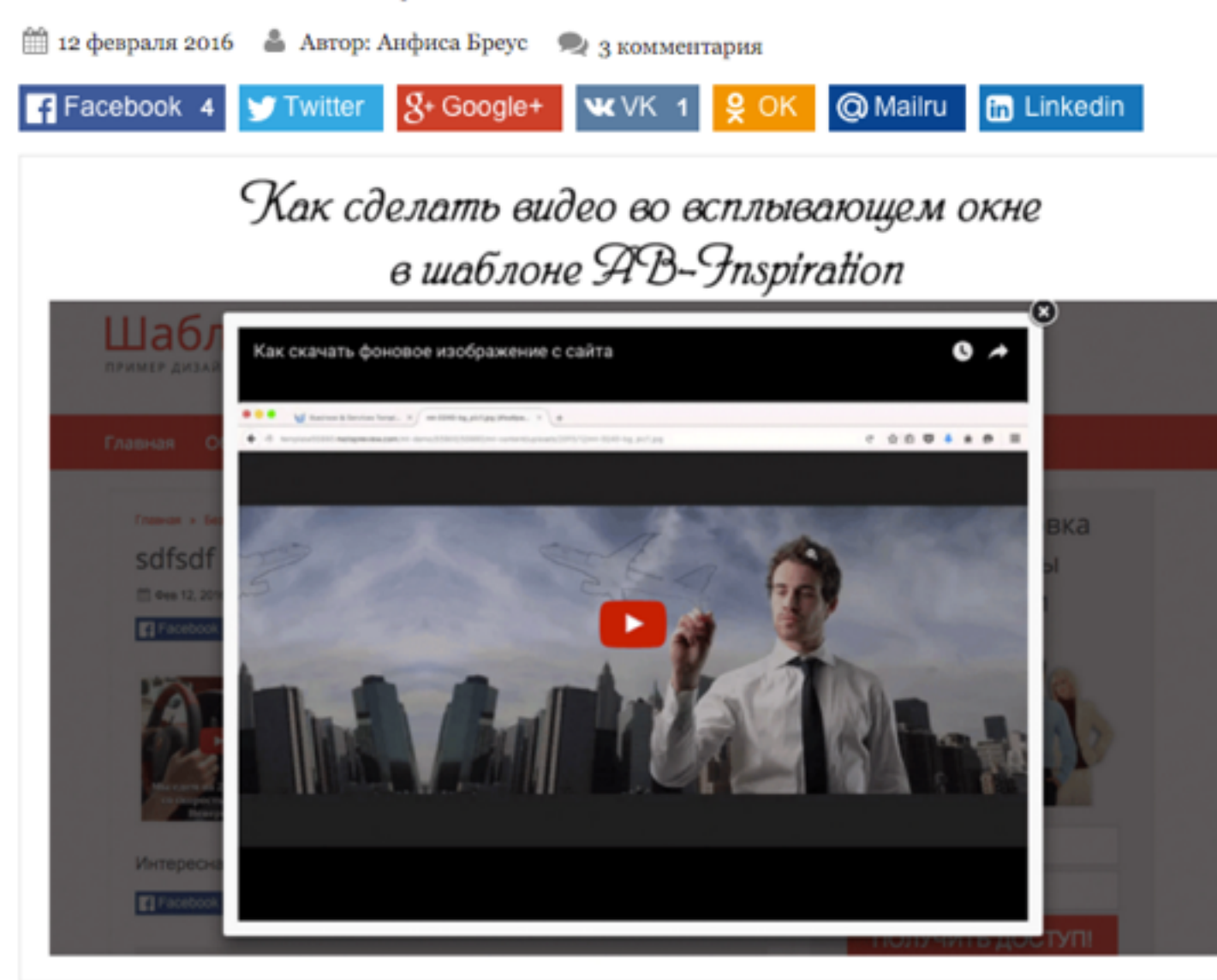

В шаблоне AB-Inspiration, как вы знаете, все картинки при клике открываются в большем размере во всплывающем окне (fancybox popup). С версии 6.0.20 есть возможность, вставить видео во всплывающее окно Всех Важных Обновлениях, Предложениях, Конкурсах, И Подарках! Получите Первые Ценные Подарки!

Ваше имя...

Bau email ..

Хочу узнать больше!

Я гарантирую 100% конфиденциальность

#### Отзывы

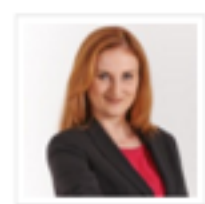

Анфиса, Благодарю Вас за создание шаблона АВ-Inspiration и за постоянные обновления, которые позволяют идти нам в ногу

со временем и представлять в Рунете качественные блоги. Спасибо за отзывчивость и работу технической службы, которая всегда готова ...

> Дарья Зубра, Интернет-Предприниматель

Все отзывы »

#### Google поиск

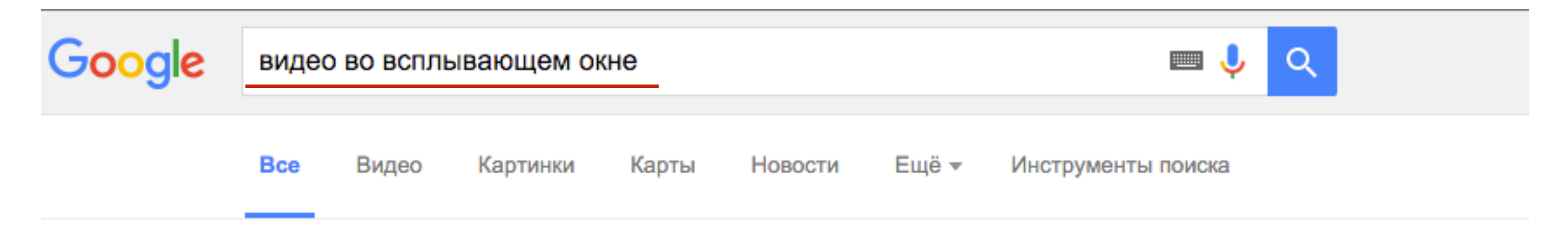

Результатов: примерно 304 000 (0,74 сек.)

#### Как встроить видео в модальное окно. | Dobrovoimaster dbmast.ru > Уроки > Dobrovoimaster > CSS Блог № В рунете •

23 июл. 2012 г. - Главная » Уроки » Встраиваем видео в модальное окно ... к ссылке для вызова всплывающего окна, имеющей атрибут rel="popup".

#### YouTuber — скрипт для просмотра видео с YouTube ... dedushka.org/uroki/6217.html -

10 февр. 2014 г. - Вставлять видео с YouTube можно простым копированием кода с ... простой скрипт, который покажет видео с Youtube во всплывающем слое без ... контекстное меню > открыть в новом окне откроет страницу на ...

#### Как сделать всплывающее окно с Youtube видео.

polyakov.co.ua/page/kak-sdelat-vsplyivayuschee-okno-s-youtube-video 19 авг. 2015 г. - Окно с видео-блоком будет открываться и автовоспроизводится) что бы пользователь не делал лишних кликов и сразу смотрел видео.

#### Как сделать видео во всплывающем окне в шаблоне АВ ...

anfisabreus.ru > Шаблон-конструктор AB-Inspiration -

\*\*\*\* Pейтинг: 3,7 - 3 голоса

3 дня назад - В шаблоне AB-Inspiration, как вы знаете, все картинки при клике открываются в большем размере во всплывающем окне (fancybox ...

### Google поиск (картинки)

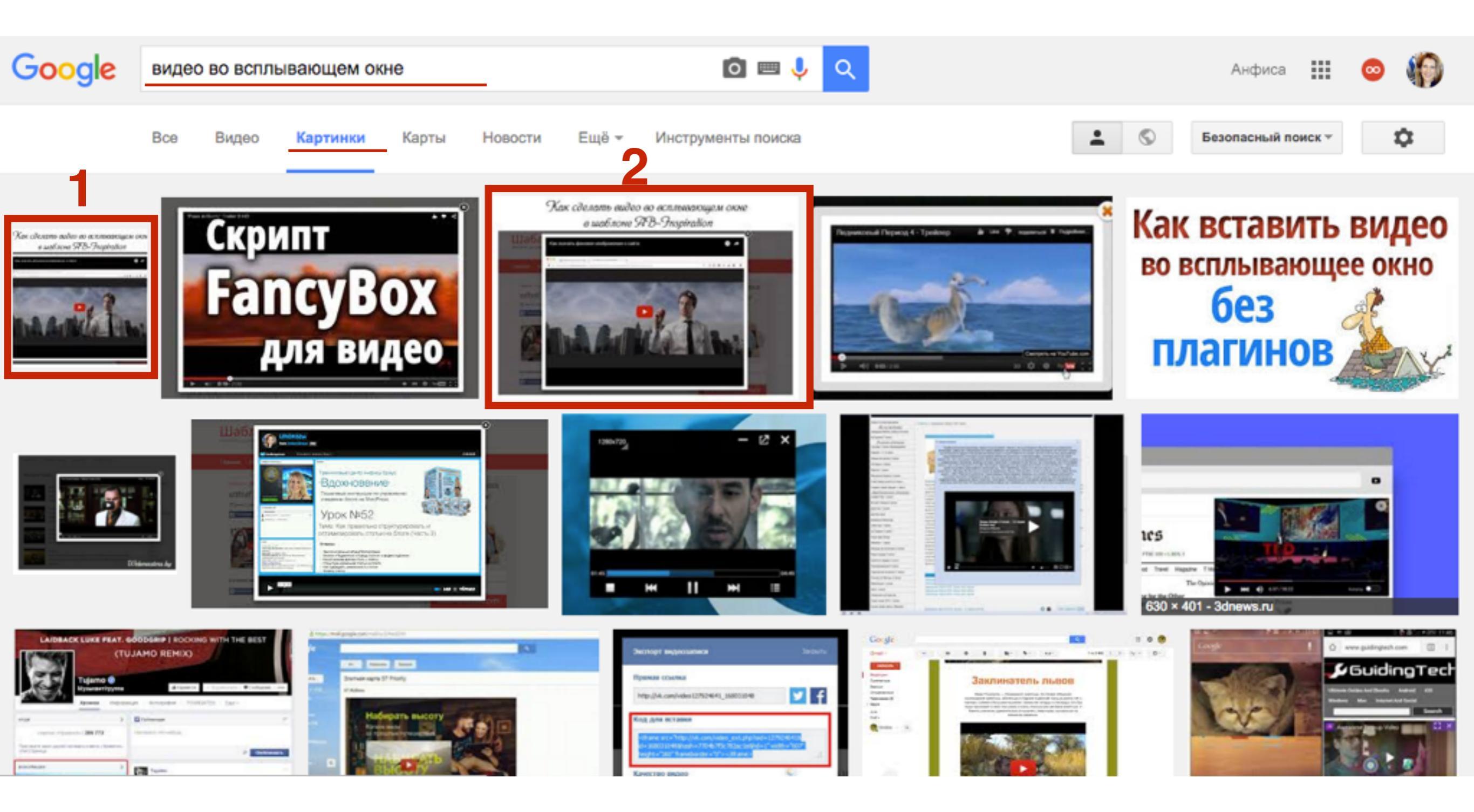

#### Google поиск (картинки)

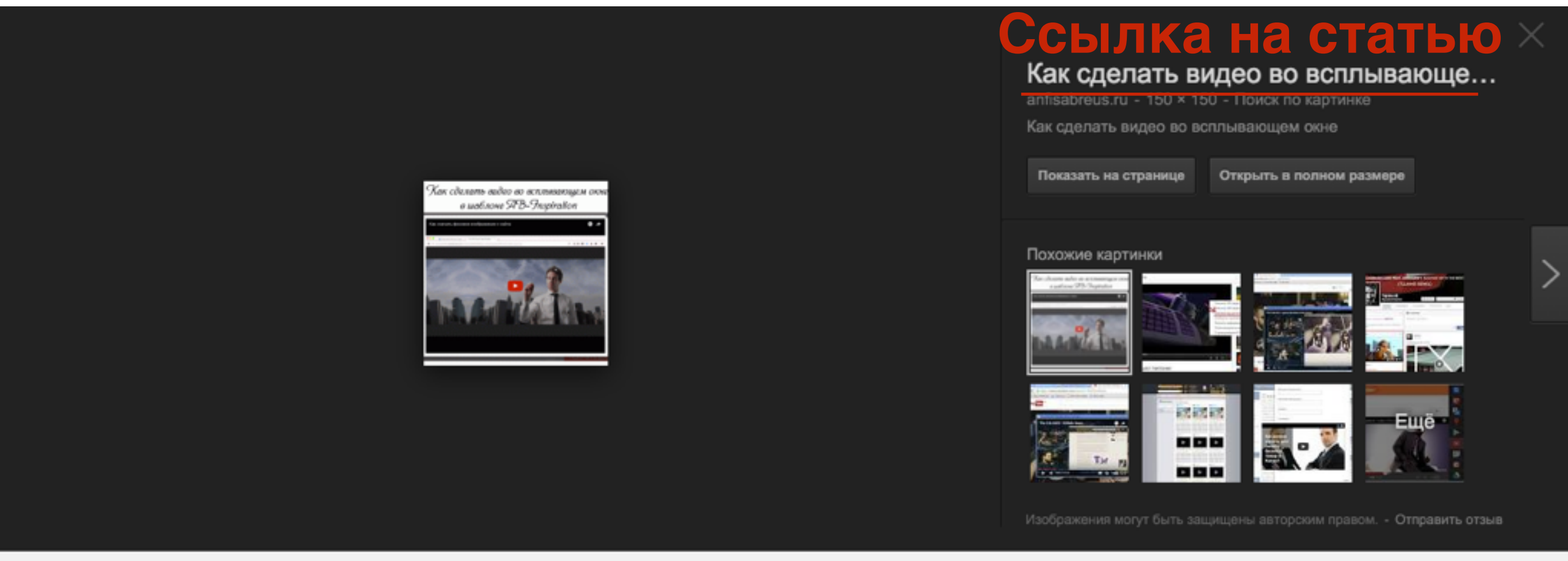

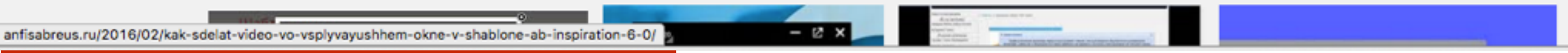

#### Ссылка на статью

#### Google поиск (картинки)

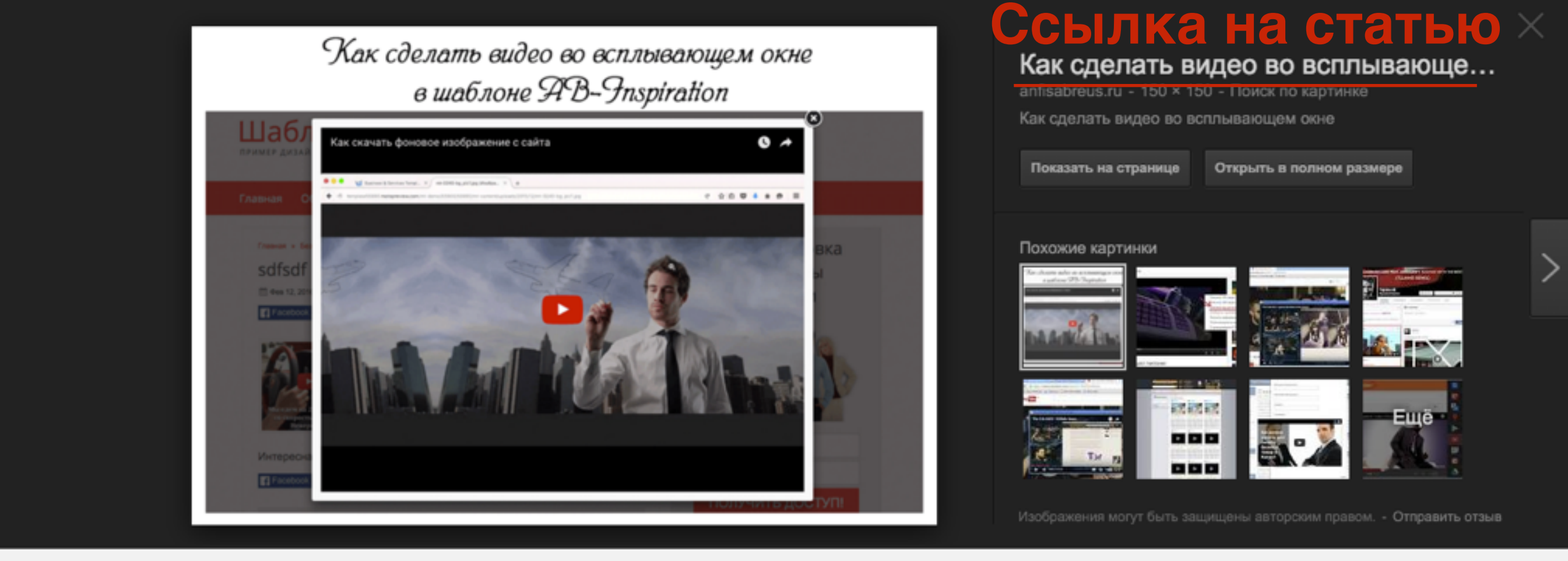

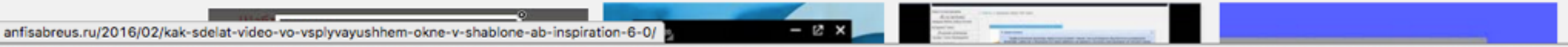

#### Ссылка на статью

# В чем заключается оптимизация изображения для поисковиков

- 1. Размер
- 2. Имя файла
- 3. Формат
- 4. Заголовок и описание
- 5. Ссылка

### Подготовка изображения https://pixlr.com/editor/

### 1. Обрезать изображение

- 1. Зайдите на сайт <u>https://pixlr.com/editor/</u>
- 2. Нажмите на «Загрузить изображение с компьютера». Выбрать изображение на компьютере для работы

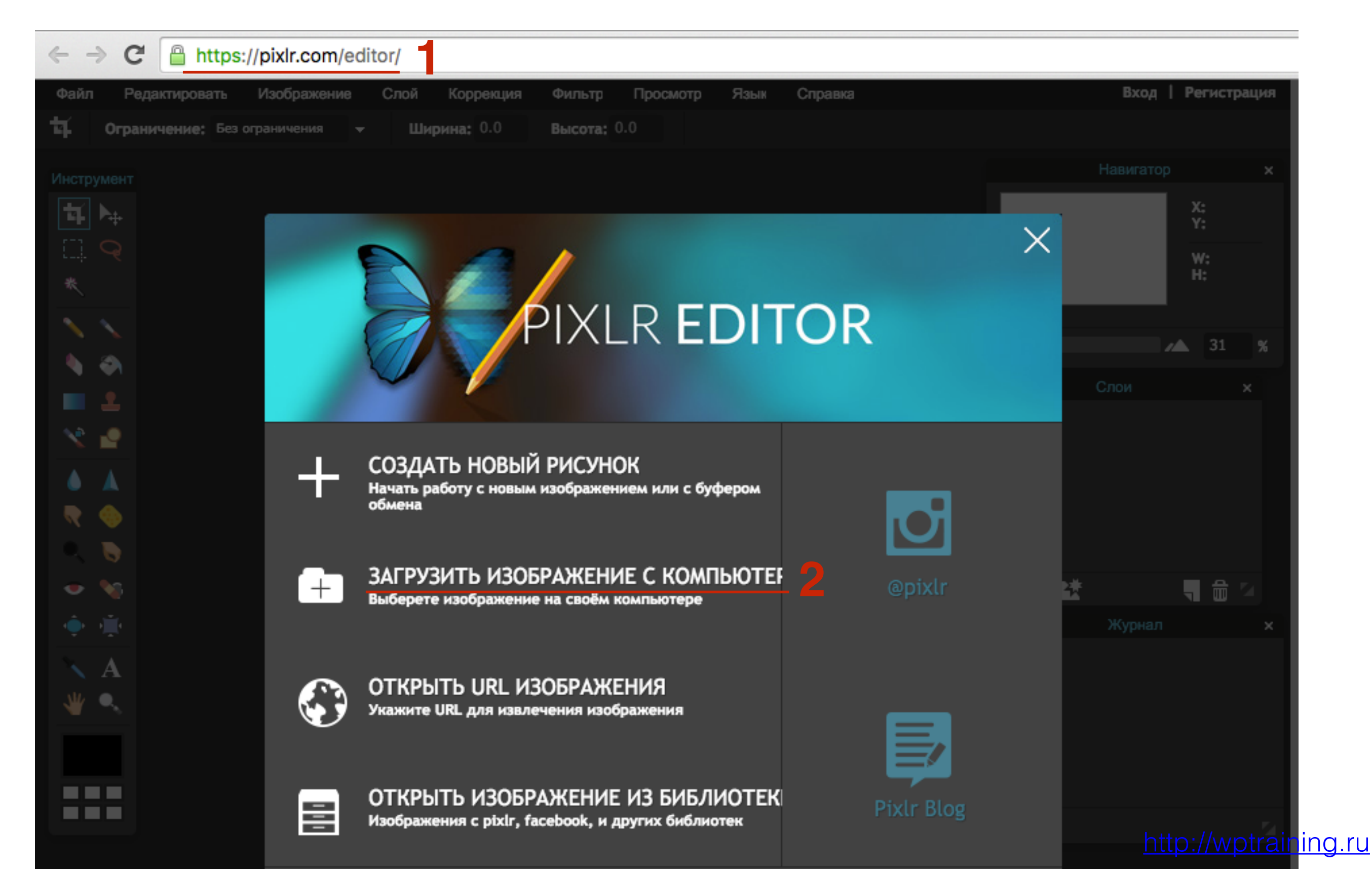

- 1. В инструментах слева выберите знак «Обрезка»
- 2. Выделите область на изображении для обрезания и кликните мышкой в любом место за пределами изображения
- 3. Во всплывшем окне нажмите на кнопку «Да»

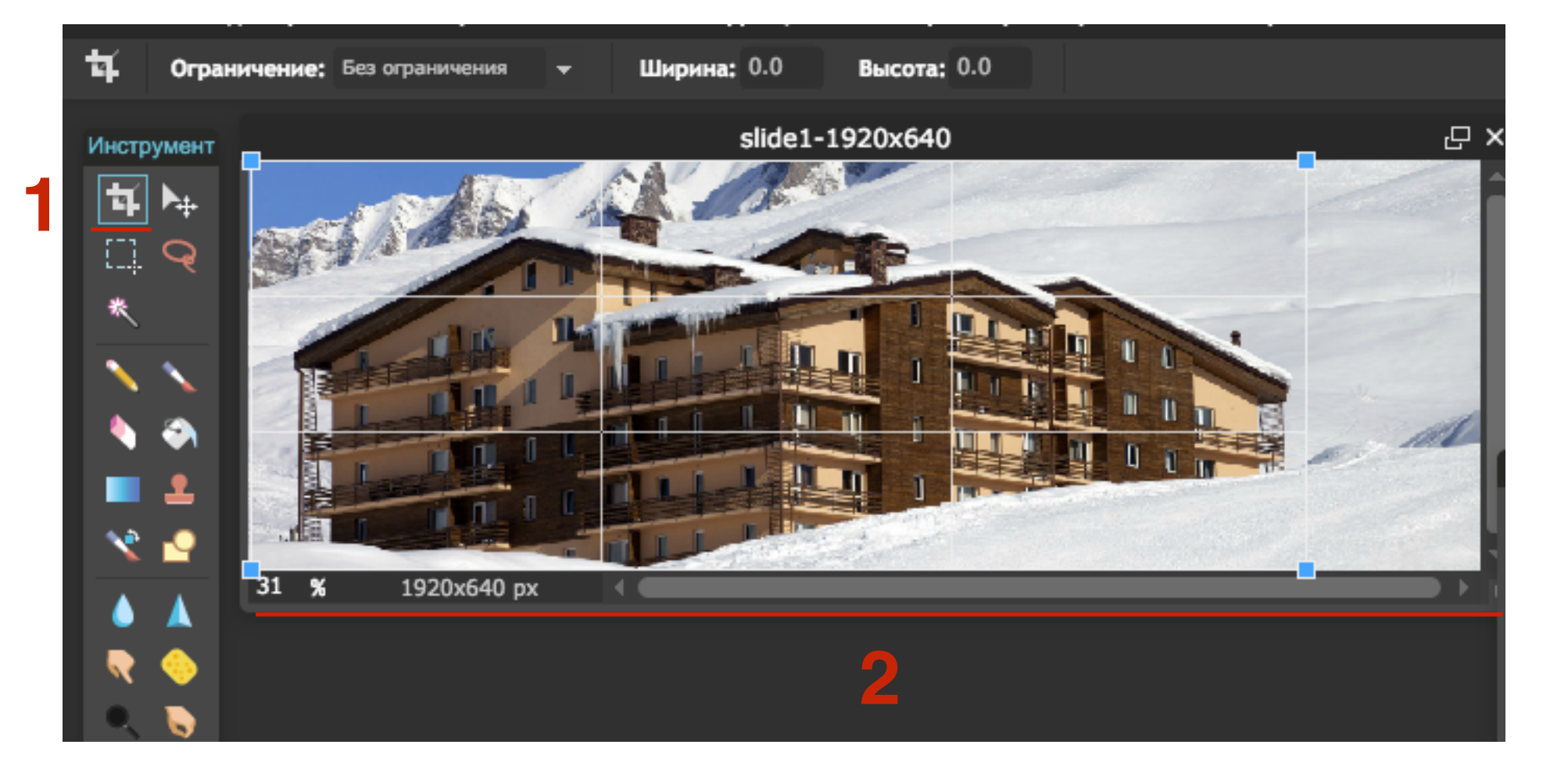

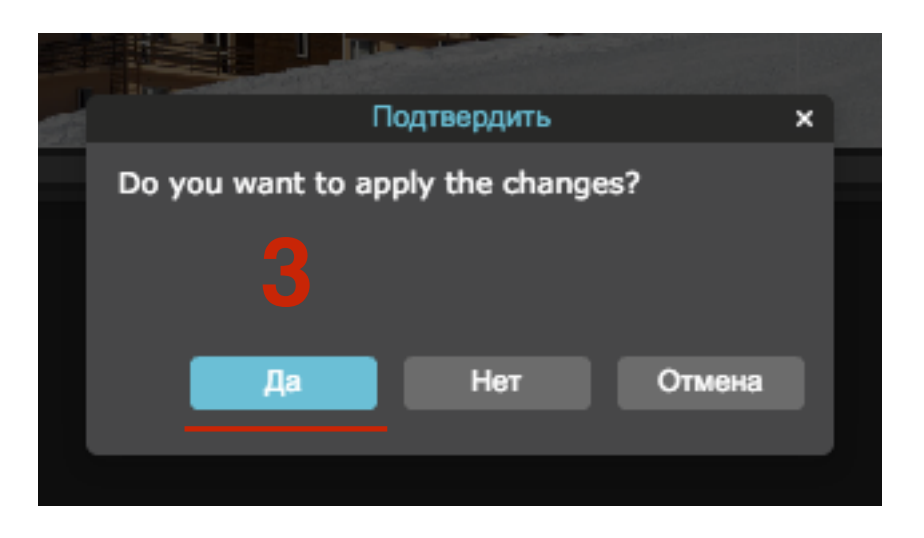

### 2. Уменьшение изображения

- 1. В меню наверху выберите «Изображение»
- 2. Из выпадающего списка выберите «Размер изображения»

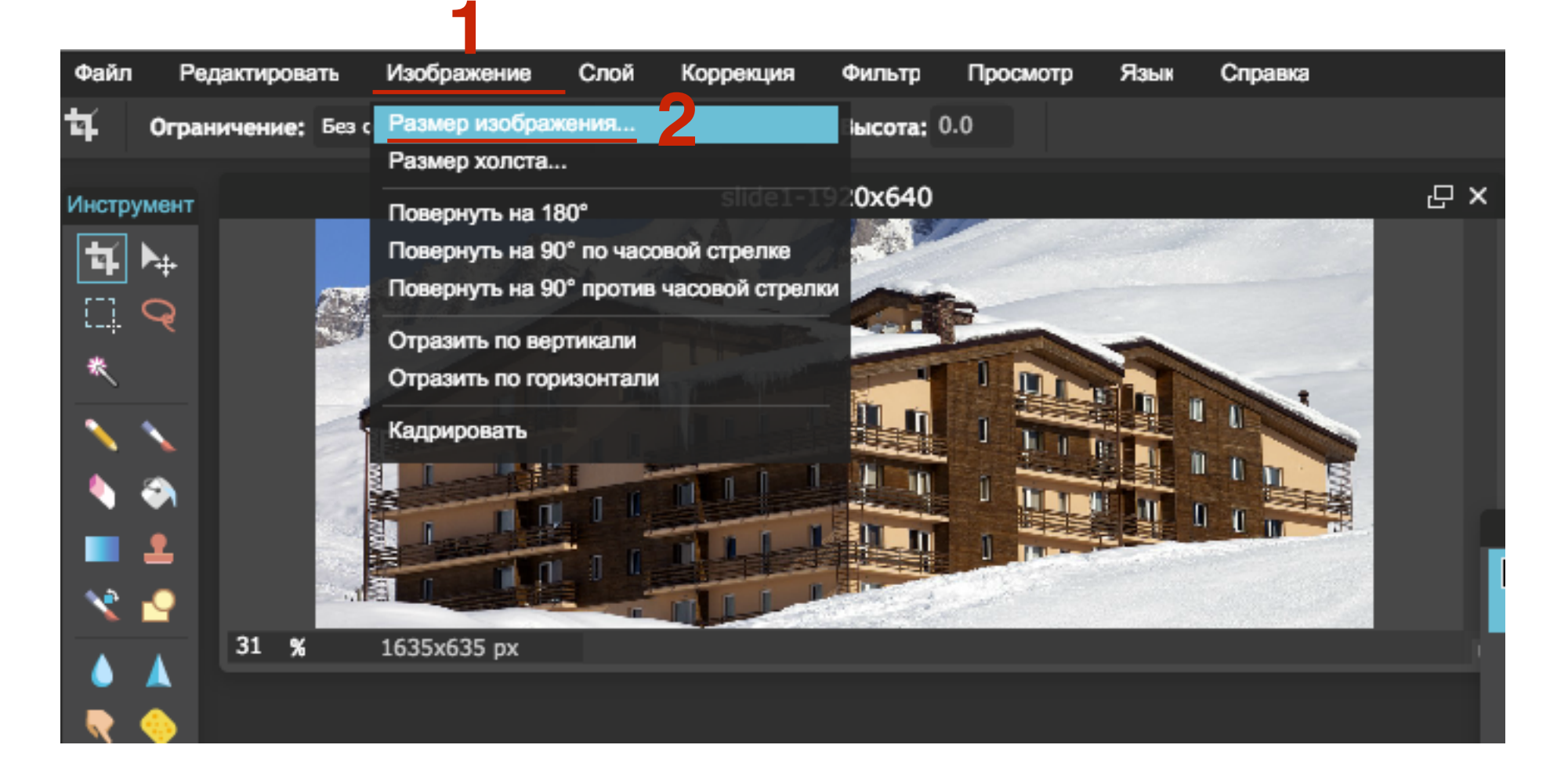

1. Укажите ширину 800

- 2. Галочка «Сохранять пропорции»
- 3. Нажать на кнопку «Да»

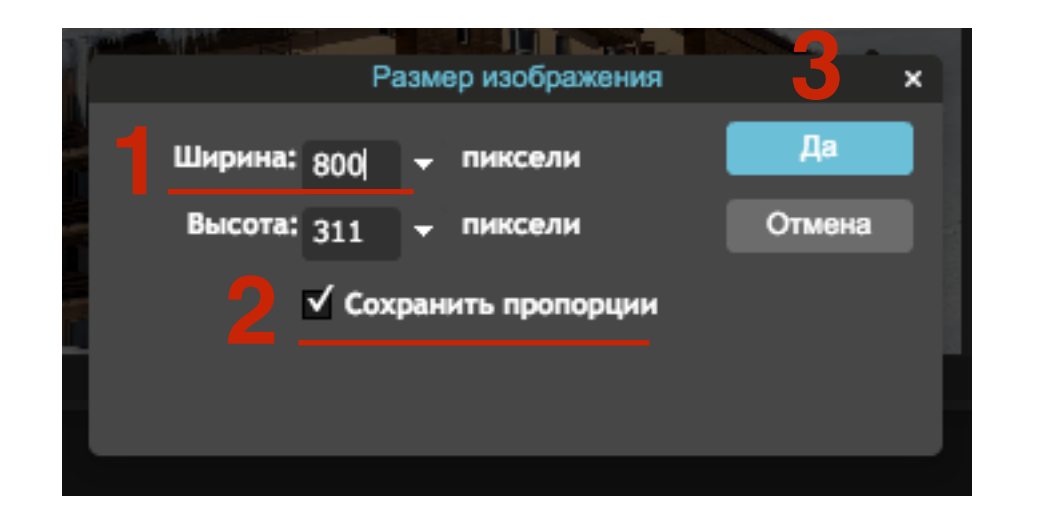

### 3. Сохранение изображения

- 1. В меню наверху выберите «Файл»
- 2. Из выпадающего списка выберите «Сохранить»

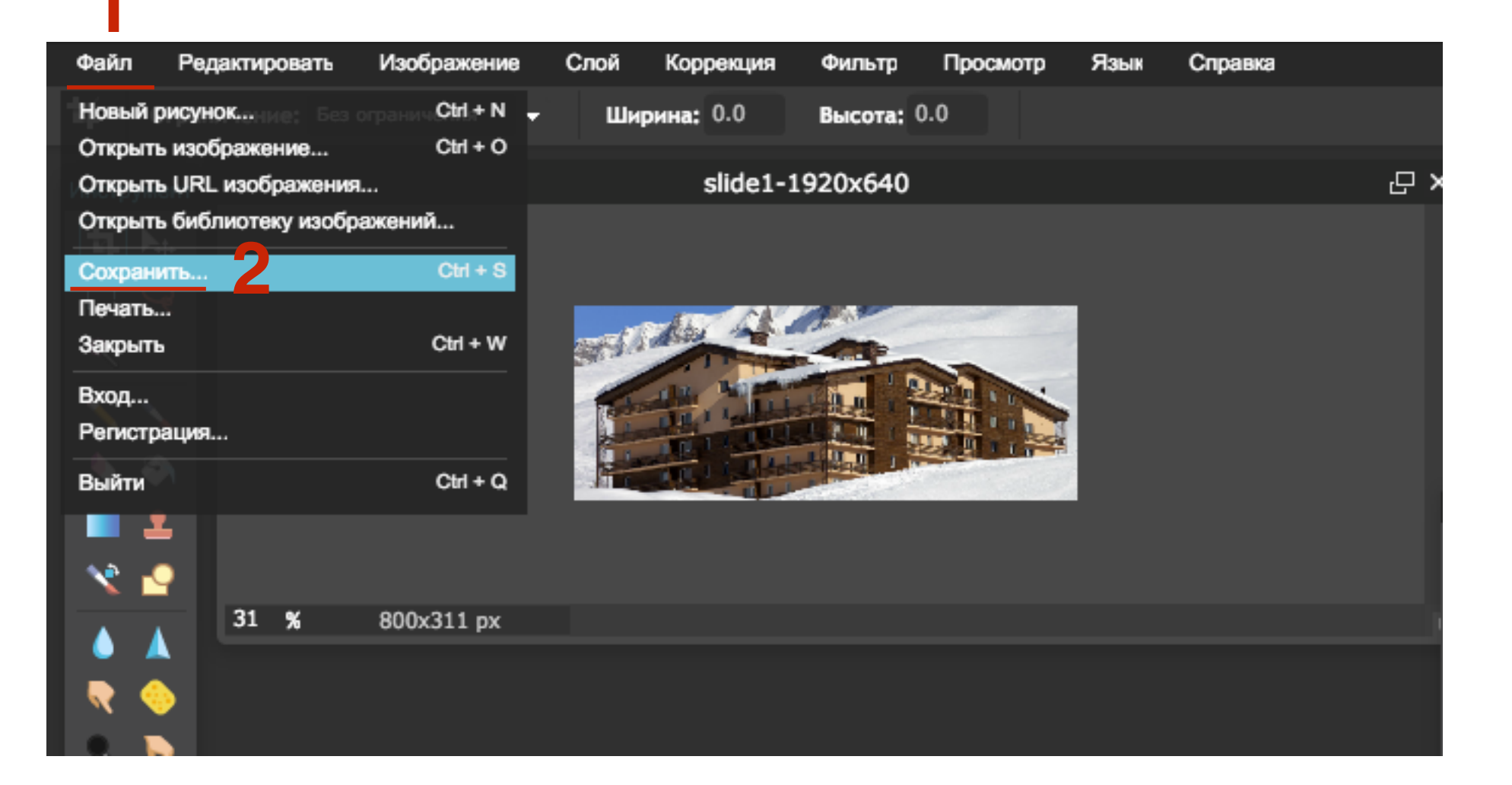

- 1. Название изображения латиницей, слова через тире (ключевая фраза статьи, описание изображения)
- 2. Формат JPEG
- 3. Качество 40
- 4. Нажмите на кнопку «Да»

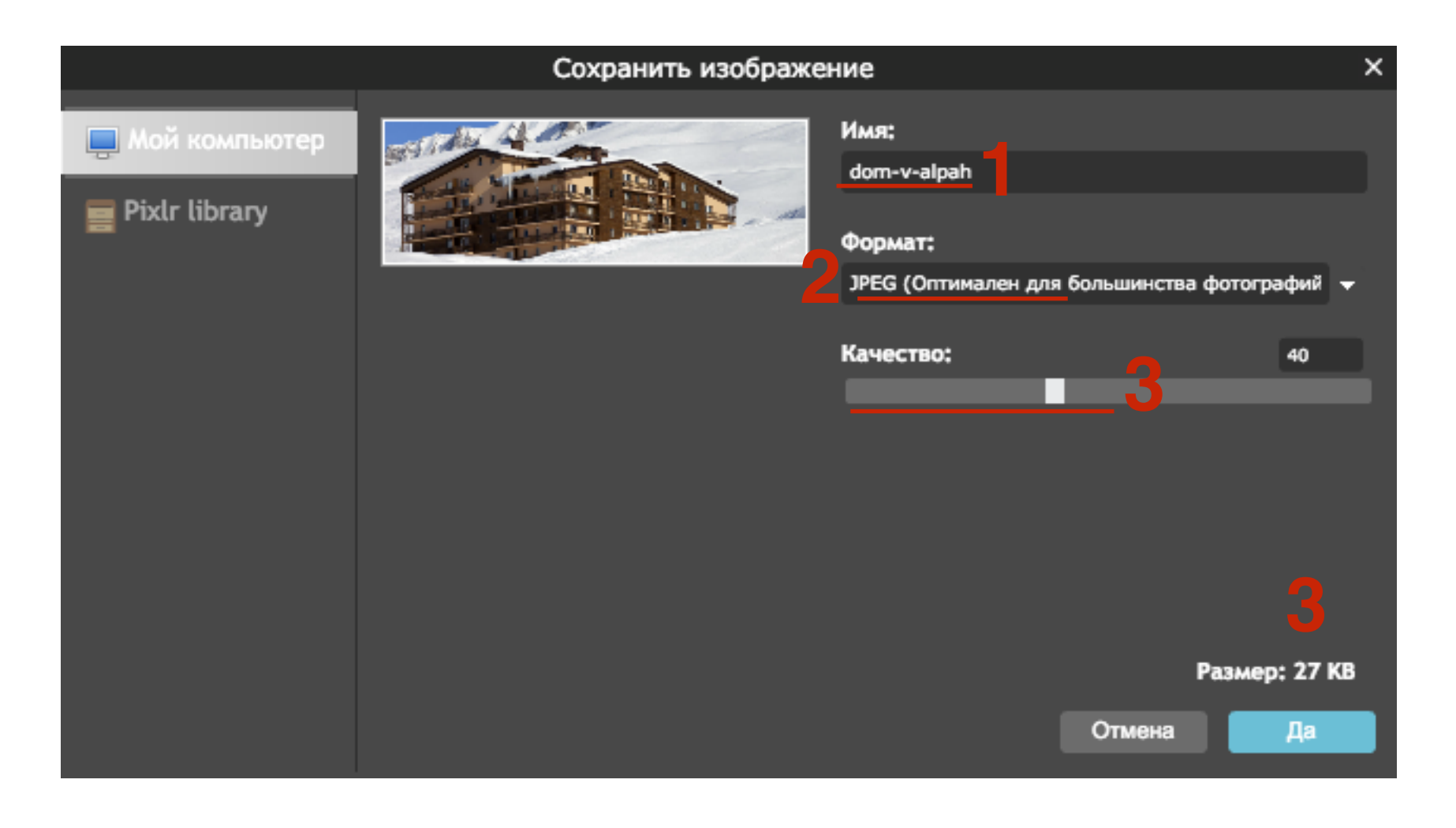

#### Качество 80 - 52кб

#### Качество 40 - 27кб

| Сохранить изображение |                                                                                             | ×                      | Сохранить изображе | ние                                                                        | ×                |
|-----------------------|---------------------------------------------------------------------------------------------|------------------------|--------------------|----------------------------------------------------------------------------|------------------|
|                       | Имя:<br>slide1-1920х640<br>Формат:<br>JPEG (Оптимален для большинства фотограс<br>Качество: | фий <del>-</del><br>80 |                    | Имя:<br>dom-v-alpah<br>Формат:<br>JPEG (Оптимален для большия<br>Качество: | нства фотографий |
|                       | Размер:                                                                                     | 52 KB                  |                    |                                                                            | Размер: 27 КВ    |
|                       | Отмена                                                                                      | Да                     |                    | Отме                                                                       | на Да            |

- 1. Выберите папку на компьютере, куда сохранить файл
- 2. Нажмите на кнопку «Сохранить»

| Сохранить как: | dom-v-alpah.jpg | <b>~</b> |
|----------------|-----------------|----------|
| Теги:          |                 |          |
| Где:           | 🛅 Изображения 🗘 |          |
|                |                 | 2        |
|                | Отменить Со     | хранить  |

### Атрибут миниатюры (alt)

1. В редакторе статьи справа нажать на ссылку «Задать миниатюру»

| Добавить медиафайл                                                                                                    | Putovo al- uo                | Toyot | 21                                                                                                   |            |
|----------------------------------------------------------------------------------------------------|------------------------------|-------|----------------------------------------------------------------------------------------------------|------------|
| В І ме Е Е 66 — Е Ξ Ξ 2 2 22 Ш ↔ Отзывы • → Твит<br>Абзац • Ц ≡ <u>А</u> • 🛱 2 Ω ோ ☶ ↑ / 0                                                                                                    | <ul> <li>Списки •</li> </ul> | TEKLI | <b>Метки</b><br>Доба                                                                                 | вить       |
| В шаблоне AB-Inspiration, как вы знаете, все картинки при клике открываются в<br>во всплывающем окне (fancybox popup). С версии 6.0.20 есть возможность, встав<br>всплывающее окно вместо увеличенного изображения. | большем разм<br>ить видео во | ере   | Метки разделяются запятыми<br>Выбрать из часто используемых                                          | меток      |
| Я не стала широко афишировать эту возможность, поскольку здесь нужно будет немного подредактировать код. Но я уверена, раз вы читаете мой блог с техническими описаниями шаблона,                                   |                              |       | Исключение дополнительных 🔺<br>блоков в статье                                                       |            |
| легко с этим справитесь :)                                                                                                    |                              |       | <ul> <li>Кнопки "Поделиться" в начал</li> <li>статьи</li> <li>Кнопки "Поделиться" в конце</li> </ul> | e          |
| При клике на изображение всплывает окно рорир с видео                                                                                                    |                              |       | статьи статьи<br>Форма подписки в конце стат<br>Похожие записи" в конце ста                          | ъи<br>атьи |
| итак приступим.                                                                                                    |                              |       |                                                                                                    |            |
| 1. Вставьте в текст изображение                                                                                                    |                              |       | Миниатюра записи                                                                                     | *          |
| p                                                                                                    |                              |       | Задать миниатюру                                                                                     |            |
| Количество слов: 358 Последнее изменение: Анфиса Бреус; 1                                                                                                    | 2 февраля 2016 в             | 13:06 |                                                                                                    |            |

- 1. Вкладка «Загрузить файлы»
- 2. Нажать на кнопку «Выберите файлы» и выбрать файл для миниатюры на своем компьютере

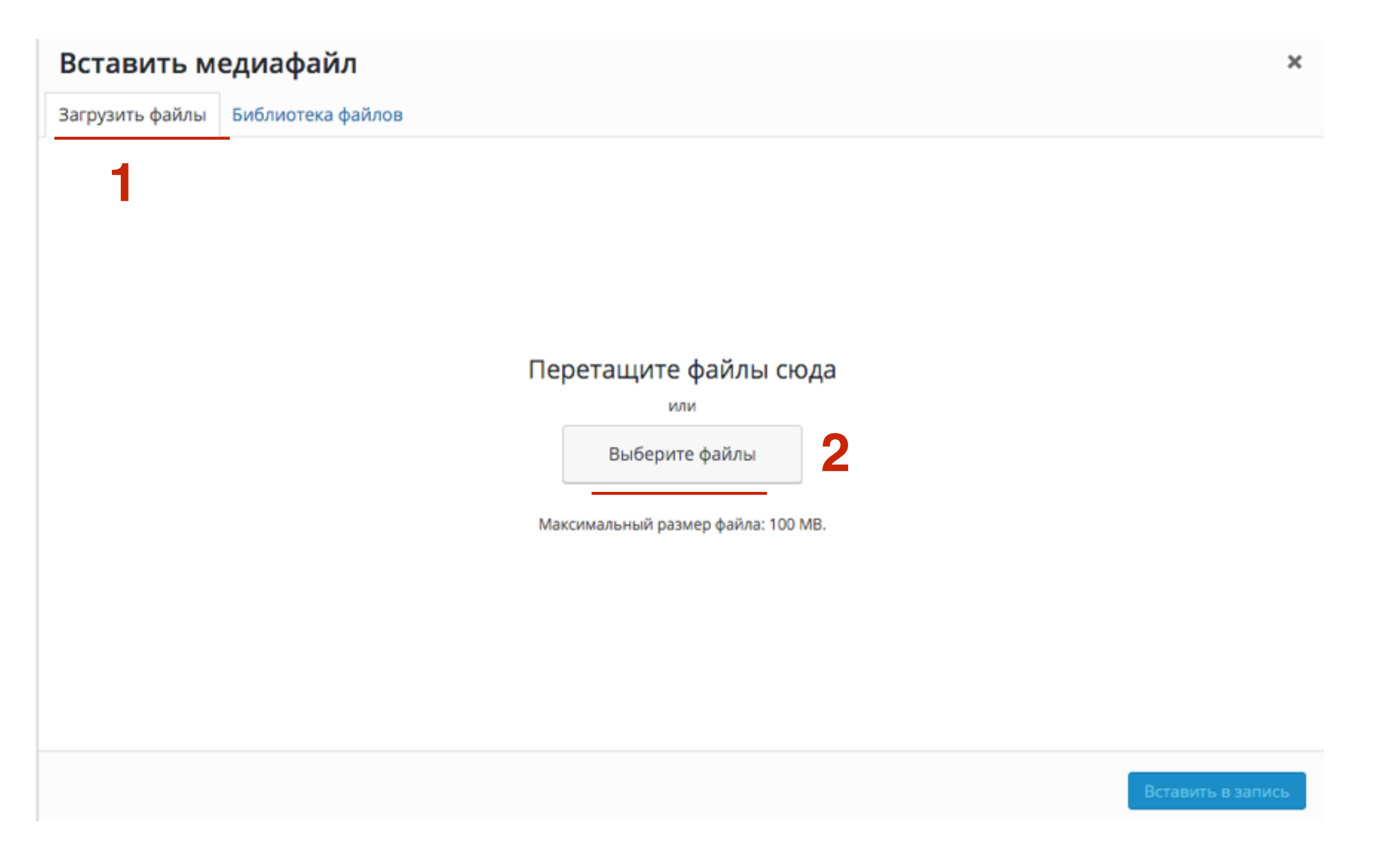

- 1. Прописать в поле «Атрибут alt» главный ключевой запрос или заголовок статьи
- 2. Нажать на кнопку «Задать миниатюру»

![](_page_25_Picture_3.jpeg)

Задать миниатюру 2

#### Атрибут ALT в коде

<img width="640" height="426" src="http://anfisabreus.ru/wp-content/uploads/ 2016/02/video-popup.gif" class="thumb-size alignleft post\_thumbnail wp-postimage" alt="видео во всплывающем окне" itemprop="image">

#### ПАРАМЕТРЫ ФАЙЛА

![](_page_26_Picture_3.jpeg)

video-popup.gif 12 февраля 2016 115 kB 800 × 533 Редактировать Удалить навсегда

| URL         | http://anfisabreus.ru/wp-co |
|-------------|-----------------------------|
| Заголовок   | primer41                    |
| Подпись     |                             |
|             |                             |
| Атрибут alt | подключить рассылку Getr    |
| Описание    |                             |
|             |                             |

### Атрибут изображения (alt)

1. В редакторе нажать на кнопку «Добавить медиафайл»

![](_page_28_Figure_2.jpeg)

- 1. Вкладка «Загрузить файлы»
- 2. Нажать на кнопку «Выберите файлы» и выбрать файл для миниатюры на своем компьютере

![](_page_29_Picture_3.jpeg)

- 1. Прописать в поле «Атрибут alt» второстепенный ключевой запрос или заголовок статьи
- 2. Нажать на кнопку «Вставить в запись»

![](_page_30_Picture_3.jpeg)

Вставить в запись

ись 2

#### Атрибут ALT в коде

<img class="aligncenter size-full wp-image-13334" src="http:/
/anfisabreus.ru/wp-content/uploads/2016/02/facnybox6.gif"
alt="пример видео в попап окне" width="1280" height="679">

| ПАРАМЕТРЫ ФА                                                                                                    | АЙЛА                                                                                          |  |
|----------------------------------------------------------------------------------------------------|-----------------------------------------------------------------------------------------------|--|
| Image: state state | facnybox6.gif<br>12 февраля 2016<br>179 kB<br>1280 × 679<br>Редактировать<br>Удалить навсегда |  |
| URL                                                                                                    | http://anfisabreus.ru/wp-co                                                                   |  |
| Заголовок                                                                                                    | facnybox-dlya-video                                                                           |  |
| Подпись                                                                                                    |                                                                                               |  |
|                                                                                                    | /                                                                                             |  |
| Атрибут alt                                                                                                    | пример видео в <u>попап</u> окн                                                               |  |
| Описание                                                                                                    |                                                                                               |  |
| настройки от                                                                                                    | ОБРАЖЕНИЯ ФАЙЛА                                                                               |  |
| TAC POVINU UI                                                                                                    |                                                                                               |  |

# Атрибут title в ссылке на изображение

- 1. Переключить редактор в режим «**Текст**»
- 2. Найти в коде код изображения с ссылкой
- 3. В ссылке на изображения прописать
- 4. title="ключевая фраза изображения"

| Как сделать видео во всплывающем окне в шаблоне AB-Ins                                                                                                    |                                                  |       |  |  |
|----------------------------------------------------------------------------------------------------|--------------------------------------------------|-------|--|--|
| Постоянная ссылка: <u>http://anfisabreus.ru/2016/02/kak-sdelat-videoinspiration-</u>                                                                                                    | - <b>6-0/</b> Изменить                           |       |  |  |
| Фр Добавить медиафайл<br>b i link b-quote del ins img ul ol li code more закры                                                                                                    | Визуально<br>ыть теги                            | Текст |  |  |
| <pre><a href="http://anfisabreus.ru/wp-content/uploads/2016/02/facnybox&lt;br&gt;title=" rel="attachment wp-att-13334" в="" видео="" окне"="" попап="" пример="">&lt;<br/>class="aligncenter wp-image-13334 size-full" title="пример видео<br/>src="http://anfisabreus.ru/wp-content/uploads/2016/02/facnybox6.gr<br/>видео в попап окне" width="1280" height="679" /&gt;</a></pre> | x6.gif"<br>img<br>в попап окне"<br>if" alt="прим | ер    |  |  |

2

#### Атрибут TITLE в коде

http://wptraining.ru

### Разрешение на индексацию изображений

#### robots.txt

User-agent: \* Disallow: /wp-admin/ Disallow: /\*/feed Host: ДоменВашегоБлога.ru Sitemap: http://ДоменВашегоБлога.ru/sitemap.xml

User-agent: Googlebot-Image Allow: /wp-content/uploads/

User-agent: YandexImages Allow: /wp-content/uploads/

User-agent: Twitterbot Allow: /wp-content/uploads/

1. В настройках плагина «ALL in One SEO Pack»

All in One SEO

Основные настройки

Производительность

Управление модулями

1. На странице найти блок «Редактор файлов» и нажать на кнопку «Activate»

![](_page_38_Picture_2.jpeg)

Ρ

2

- 1. Перейти в «All in One SEO» «Редактор файлов»
- 2. Переключить во вкладку «robots.txt»

3. Настроить файл

4. Нажать на кнопку «Обновить robots.txt»

| Консоль              | robots.txt .htaccess                       |       |  |
|----------------------|--------------------------------------------|-------|--|
| All in One SEO       |                                            |       |  |
| сновные настройки    | Изменить robots.txt                        |       |  |
| роизводительность    | ОИзменить                                  |       |  |
| едактор файлов 🗕     | robots.txt                                 |       |  |
| правление<br>юдулями |                                            |       |  |
|                      | User-agent: *                              |       |  |
| • Записи             | Disallow: /wp-admin/                       |       |  |
|                      | Disallow: /*/feed                          |       |  |
| ј медиафаилы         | Host: anfisabreus.ru                       |       |  |
| Страницы             | Sitemap: http://anfisabreus.ru/sitemap.xml |       |  |
| Отзывы 10            |                                            |       |  |
|                      | User-agent: Googlebot-Image 3              |       |  |
| Комментарии 📵        | Allow: /wp-content/uploads/                |       |  |
| 🕨 Внешний вид        | Liser-agent' Vandezimages                  |       |  |
| 🖉 Плагины 🚹          | Allow: /wp-content/uploads/                |       |  |
|                      | Allow. / wp-content/uploads/               |       |  |
| Пользователи         | User-agent: Twitterbot                     |       |  |
| Инструменты          | Allow: /wp.content/uploads/                |       |  |
| Настройки            | Обновить robots.                           | txt » |  |

### Мета теги для социальных сетей

#### Встроенных код мета тегов в файле header.php

```
<meta property="og:type" content="website">
<meta property="og:url" content="<?php bloginfo('url') ?>">
<meta property="oq:image" content="<?php echo of_get_option('facebook_image'); ?>">
<meta property="og:description" content="<?php bloginfo('description') ?>">
<meta name="twitter:image" content="<?php echo of_get_option('facebook_image'); ?>">
<meta name="twitter:site" content="@<?php echo of_get_option('facebook_id');?>">
<meta name="twitter:creator" content="@<?php echo of get option('facebook id');?>">
<meta name="twitter:card" content="summary_large_image">
<meta name="twitter:title" content="<?php the_title(); ?>">
<meta name="twitter:description" content="<?php while(have_posts()):the_post(); $out_excerpt = str_replace(array("\r\n", "\r", "\n",</pre>
"'" ,"\""), "", get_the_excerpt()); echo apply_filters('new_length', $out_excerpt); endwhile; ?>">
<?php } else {?>
<meta property="og:title" content="<?php the_title(): ?>">
<meta property="og:type" content="article">
<meta property="og:url" content="<?php the_permalink() ?>">
<meta property="og:description" content="<?php while(have_posts()):the_post(); $out_excerpt = str_replace(array("\r\n", "\r", "\n",</pre>
"'" ,"\""), "", get_the_excerpt()); echo apply_filters('new_length', $out_excerpt); endwhile; ?>" />
<meta property="og:site_name" content="<?php bloginfo('name') ?>">
<meta property="fb:app_id" content="<?php echo of_get_option('facebook_app');?>"/>
<meta property="og:locale" content="ru_RU">
<meta name="twitter:site" content="@<?php echo of_get_option('twitter');?>">
<meta name="twitter:creator" content="@<?php echo of_get_option('twitter');?>">
<meta name="twitter:card" content="summary_large_image">
<meta name="twitter:title" content="<?php the_title(); ?>">
<meta name="twitter:description" content="<?php while (have_posts()):the_post(); $out_excerpt = str_replace(array("\r\n", "\r", "\n",</pre>
"'", "\""), "", get the excerpt()); echo apply filters('new length', $out excerpt); endwhile; ?>">
<?php if(!has_post_thumbnail( $post->ID )) { $default_image=of_get_option('facebook_image'); echo '<meta name="thumbnail" content="' .</pre>
$default_image . '" /><meta name="twitter:image:src" content="' . $default_image . '"><meta property="og:image" content="' . $default_image .</pre>
''>'; } else { $thumbnail_src = wp_get_attachment_image_src( get_post_thumbnail_id( $post->ID ), 'full' ); echo '<meta_name="thumbnail"</pre>
content="' . esc_attr( $thumbnail_src[0] ) . '" /><meta name="twitter:image:src" content="' . esc_attr( $thumbnail_src[0] ) . '"><meta</pre>
property="og:image" content="' . esc_attr( $thumbnail_src[0] ) . '">'; } echo "\n"; ?><?php } ?>
<meta name="twitter:image:width" content="435">
<meta name="twitter:image:height" content="375">
```

#### **Open Graph Facebook**

<meta property="og:title" content="Применение стилей в редакторе WordPress. Урок 11. ТЦ «Вдохновение».">

```
<meta property="og:type" content="article">
```

```
<meta property="og:url" content="http://anfisabreus.ru/2015/04/publikaciya-
zapisi-stati-posta-na-bloge-na-wordpress-urok-9-tc-vdoxnovenie/">
```

<meta property="og:description" content="2-го апреля состоялся очередной 10-й вебинар-тренинг Тренингового Центра по WordPress Вдохновение. Тема урока №9: Публикация записи (статьи, пост) Как опубликовать запись (статью, поста) Визуальный редактор WordPress Опубликовать или сохранить Викторина с целью лучшего усвоения материала Обучение проходили 78 блоггеров. Вебинар прошел в великолепной дружественной обстановке. Полная запись урока: Для удобства, по конкретным рассматриваемым на уроке..." />

```
<meta property="og:site_name" content="Блог Анфисы Бреус">
```

```
<meta property="fb:app_id" content="274312926104008"/>
```

```
<meta property="og:locale" content="ru_RU">
```

```
<meta property="og:image" content="http://anfisabreus.ru/wp-content/uploads/
2015/04/anfisabreus-wptraining-inspiration_post2.jpg">
```

#### **Open Graph Twitter**

<meta name="twitter:site" content="@anfisabreus">

<meta name="twitter:creator" content="@anfisabreus">

<meta name="twitter:card" content="summary\_large\_image">

<meta name="twitter:title" content="Публикация записи (статьи, поста) на блоге на WordPress. Урок 9. ТЦ «Вдохновение».">

<meta name="twitter:description" content="2-го апреля состоялся очередной 10-й вебинар-тренинг Тренингового Центра по WordPress Вдохновение. Тема урока №9: Публикация записи (статьи, пост) Как опубликовать запись (статью, поста) Визуальный редактор WordPress Опубликовать или сохранить Викторина с целью лучшего усвоения материала Обучение проходили 78 блоггеров. Вебинар прошел в великолепной дружественной обстановке. Полная запись урока: Для удобства, по конкретным рассматриваемым на уроке...">

<meta name="twitter:image:src" content="http://anfisabreus.ru/wp-content/uploads/
2015/04/anfisabreus-wptraining-inspiration\_post2.jpg">

<meta name="twitter:image:width" content="435">

<meta name="twitter:image:height" content="375">

# Дополнительные материалы по изображениям и миниатюре

### 1. 13-ый вебинар «Миниатюра и соцсети»

Вопросы:

•Как миниатюра отображается в социальных сетях

•Почему важно загружать миниатюру большого размера, независимо от того какой размер отображения на блоге

•Open Graph

•Что делать, есть миниатюра не отображается в Facebook

•Что делать, есть миниатюра не отображается в Twitter

## 2. 20-ый вебинар «Подготовка изображений к публикации»

Вопросы:

- Где брать изображения
- Размер изображения
- Оптимизация изображения
- Уникализация изображения

Урок №54

#### Тема: Где и как искать идеи для статей

Вопросы

• Где искать идеи для статей

Понедельник, 22 февраля, в 17.00

![](_page_47_Picture_0.jpeg)

#### http://wptraining.ru

записи вебинаров, план и расписание занятий

#### http://wpwebinar.ru

вход на вебинары, скидка для участников

#### http://anfisabreus.ru/blog

записи вебинаров, обсуждение, вопросы, предложения

#### http://vk.com/wpblog.club

группа в контакте, обсуждение, вопросы, предложения